- 1. Войти в Личный кабинет <u>https://lk.mgpu.ru/</u>
- 2. Войти в раздел «Финансы»

| O) Teams             | Антиплагиат                 | Анкета<br>социокультурной<br>практики | Портфолио |
|----------------------|-----------------------------|---------------------------------------|-----------|
| План аспиранта       | і Информация об<br>обучении |                                       |           |
| Обращения            |                             |                                       |           |
| Финансы              |                             |                                       |           |
| Научная деятельность |                             |                                       |           |

3. Перейти в «Договор»

| План аспиранта             |
|----------------------------|
| Обращения                  |
| <u>Ринансы</u>             |
| Договор Сообщить об оплате |
| łаучная деятельность       |

## 4. Выбрать один, несколько или все периоды оплаты

Личный кабинет > Финансы

| Оплата по догов      | зору            | Квитанции                      | Документы по договору |
|----------------------|-----------------|--------------------------------|-----------------------|
| Группа ПСО-201з      |                 |                                |                       |
| Год, семестр         | Стоимость, руб. | Оплачено / Задолженность, руб. | Выбрать период        |
|                      |                 |                                |                       |
| 2020/2021, 2 семестр | 81860.00        | 81860.00 / 0.00                |                       |
| 2021/2022, 1 семестр | 32640.00        | 32640.00 / 0.00                |                       |
| 2021/2022, 2 семестр | 32640.00        | 32640.00 / 0.00                |                       |
| 2022/2023, 1 семестр | 42060.00        | 42060.00 / 0.00                |                       |
| 2022/2023, 2 семестр | 42060.00        | 42060.00 / 0.00                |                       |
| 2023/2024, 1 семестр | 48000.00        | 48000.00 / 0.00                |                       |
| 2023/2024, 2 семестр | 48000.00        | 2525.00 / 0.00                 |                       |
| 2024/2025, 1 семестр | 48000.00        | 0.00 / 0.00                    |                       |
|                      |                 |                                |                       |

Сведения об оплате

## 5. Появится кнопка «Оплатить» с указанием к оплате за выбранные периоды

| Группа ПСО-2013      |                 |                                |                        |
|----------------------|-----------------|--------------------------------|------------------------|
| Год, семестр         | Стоимость, руб. | Оплачено / Задолженность, руб. | Выбрать период         |
|                      |                 |                                |                        |
| 2020/2021, 2 семестр | 81860.00        | 81860.00 / 0.00                |                        |
| 2021/2022, 1 семестр | 32640.00        | 32640.00 / 0.00                |                        |
| 2021/2022, 2 семестр | 32640.00        | 32640.00 / 0.00                |                        |
| 2022/2023, 1 семестр | 42060.00        | 42060.00 / 0.00                |                        |
| 2022/2023, 2 семестр | 42060.00        | 42060.00 / 0.00                |                        |
| 2023/2024, 1 семестр | 48000.00        | 48000.00 / 0.00                |                        |
| 2023/2024, 2 семестр | 48000.00        | 2525.00 / 0.00                 |                        |
| 2024/2025, 1 семестр | 48000.00        | 0.00 / 0.00                    |                        |
|                      |                 |                                | Оплатить 45475.00 руб. |

## 6. По нажатию кнопки «Оплатить» появится всплывающее окно с QR-кодом.

|                      |      |                                                             | × ]                    |
|----------------------|------|-------------------------------------------------------------|------------------------|
| Группа ПСО-2013      | Сумм | а к оплате: 45475.00 руб.                                   |                        |
| Год, семестр         | Сто  | Отсканируйте QR код через мобильное приложение вашего банка | Выбрать период         |
|                      |      |                                                             |                        |
| 2020/2021, 2 семестр | 818  |                                                             |                        |
| 2021/2022, 1 семестр | 326  |                                                             |                        |
| 2021/2022, 2 семестр | 326  |                                                             |                        |
| 2022/2023, 1 семестр | 420  |                                                             |                        |
| 2022/2023, 2 семестр | 420  |                                                             |                        |
| 2023/2024, 1 семестр | 480  |                                                             |                        |
| 2023/2024, 2 семестр | 480  | или                                                         |                        |
| 2024/2025, 1 семестр | 480  | Скачайте квитанцию об оплате                                |                        |
|                      |      |                                                             |                        |
|                      |      |                                                             | Оплатить 454/5.00 руб. |

Под QR-кодом расположена кнопка для скачивания квитанции.